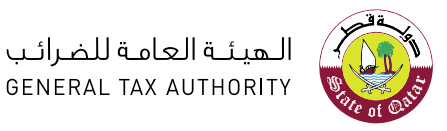

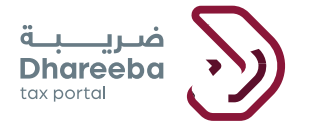

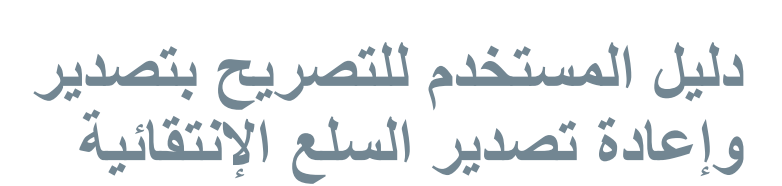

بوابة ضريبة الإلكترونية

جدول المحتويات

| 4Error! Boo<br>Error! Boo | OKMARK NOT DEFINED.<br>KMARK NOT DEFINED. | 1الهدف من هذا الدليل         |
|---------------------------|-------------------------------------------|------------------------------|
| 66<br>6                   | إعادة تصدير السلع الإنتقائية              | 2 خطوات تقديم طلب تصدير و    |
| 1717                      | كلف                                       | 3 الإشعارات التي يستلمها الم |

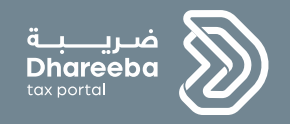

## 1

## الهدف من هذا الدليل

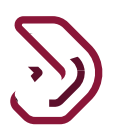

#### 1. الهدف من هذا الدليل

يوضح هذا الدليل كيف يمكن للمكلف تقديم تصريح تصدير وإعادة تصدير السلع الإنتقائية. يجب أن يكون المكلف مسجلا في الضريبة الإنتقائية – وإلا لن يتمكن من تقديم التصريح.

يوضح هذا الدليل كيفية تعبئة الأقسام المختلفة من نموذج التصريح: تفاصيل التخزين (الموقع الذي يتم تخزين السلع فيه)، وتفاصيل السلع (تفاصيل السلع الإنتقائية التي سيتم تصدير ها/إعادة تصدير ها والموقع الذي يتم تخزينها فيه).

يوضح هذا الدليل أيضا كيف يمكن للمكلف عرض الإشعارات التي يتم إرسالها إلى المكلف من قبل الهيئة العامة للضرائب.

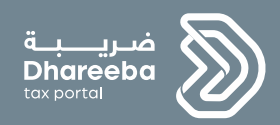

2

### خطوات تقديم طلب تصدير وإعادة تصدير السلع الإنتقائية

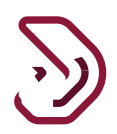

2 خطوات تقديم طلب تصدير وإعادة تصدير السلع الإنتقائية

الخطوة 1: شاشة تسجيل الدخول

يجب على المكلف تسجيل الدخول على بوابة ضريبة حيث يتم توجيهه تلقائيا إلى بوابة التوثيق الوطني ، يقوم المكلف بتسجيل الدخول من خلال الهوية القطرية أو عنوان البريد الإلكتروني وكلمة المرور الخاصة به ، كما هو موضح في الشاشة أدناه:

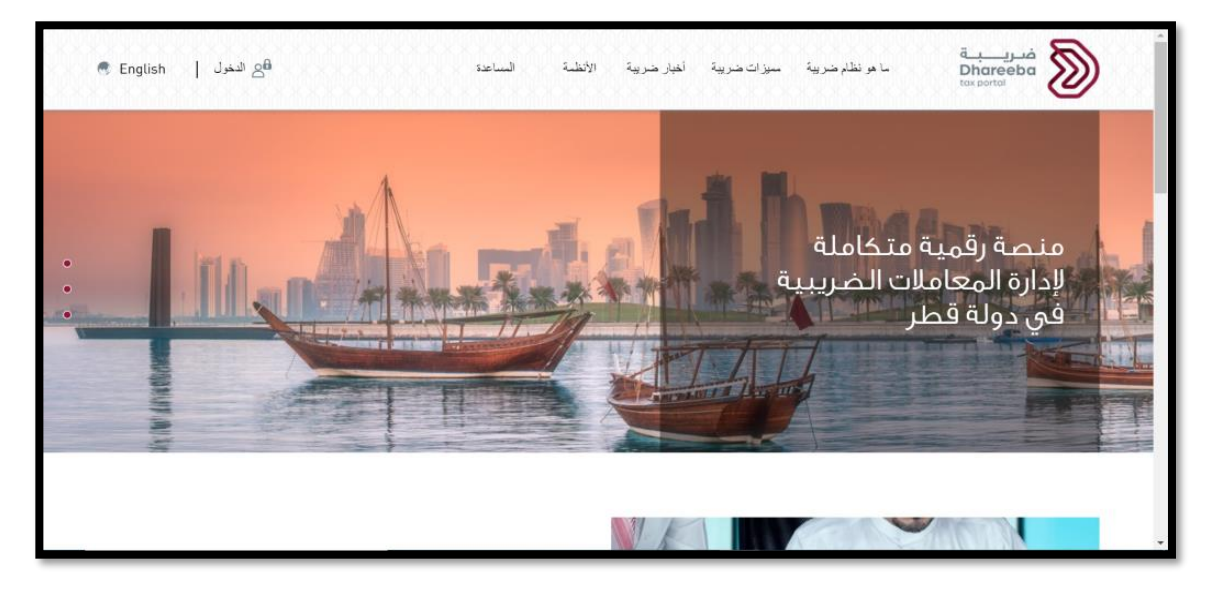

| م التوثيق الوطني<br>National Authentication S | نظام<br>iystem                      |                             | توثير في<br>TAMTHEEQ |
|-----------------------------------------------|-------------------------------------|-----------------------------|----------------------|
|                                               | Authenticate                        |                             |                      |
|                                               | LUsername & Password Authentication | E Smart Card authentication |                      |
|                                               | Username 26863401706                | Login with Smartcard        |                      |
|                                               | Password                            | Smartcard FAQs              |                      |
|                                               | Continue                            |                             |                      |
|                                               | Forgot your password?               |                             |                      |
|                                               | Create new account                  |                             |                      |
|                                               | Cancel                              |                             |                      |
|                                               | © 2020 Governm                      | nent of Qatar               |                      |

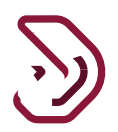

الخطوة الثانية: الشاشة الرئيسية

بعد تسجيل الدخول الناجح، ينتقل المكلف إلى الشاشة أدناه. يحدد المكلف قائمة الطلبات ومن النقر على زر إنشاء في لوحة تصدير / إعادة تصدير سلع إنتقائية.

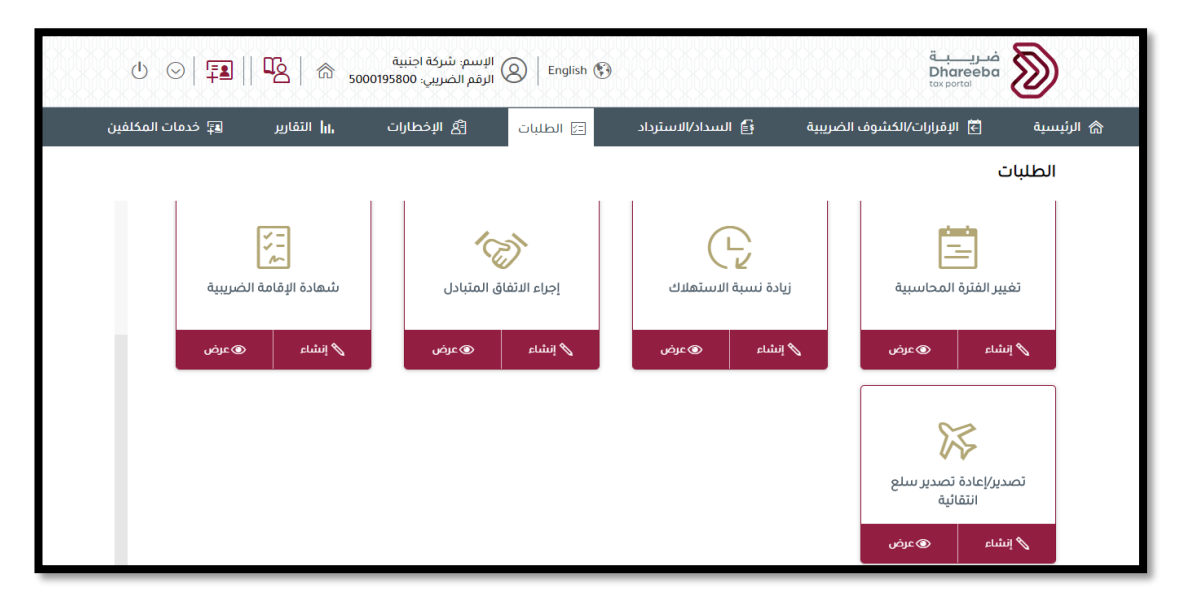

الخطوة 3: شاشة التعليمات

ينتقل المكلف إلى شاشة "تعليمات للمكلفين" حيث يجب قراءة جميع التعليمات قبل النقر على زر "ابدأ الآن".

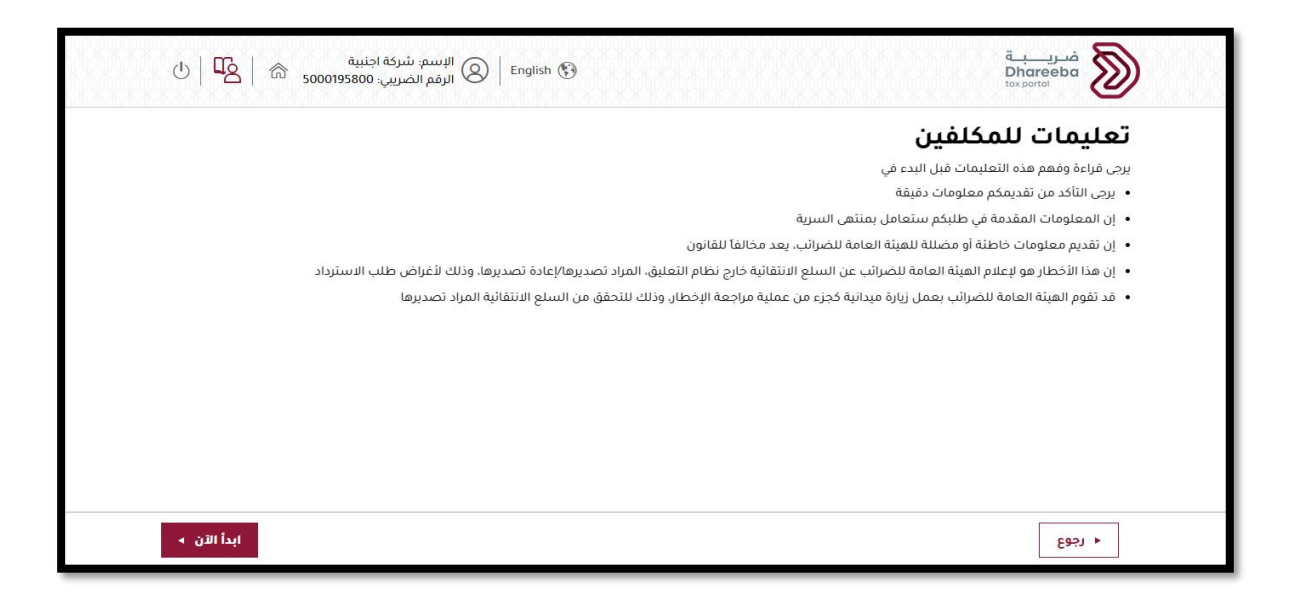

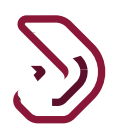

#### الخطوة 4: تفاصيل التخزين

ينتقل المكلف إلى شاشة "تفاصيل التخزين" حيث يقوم بالنقر على إضافة موقع في النموذج ويضيف موقع في النموذج

|    | يبة<br>500019586 @ 🖉   🕑 | الإسم: شركة اجنب<br>Engli   8   الرقم الضريبي: 00 | ish 🚱                         |                       | فحرية<br>Dhareeba<br>tox portal         | ) |
|----|--------------------------|---------------------------------------------------|-------------------------------|-----------------------|-----------------------------------------|---|
|    |                          |                                                   | سدير/إعادة تصدير سلع انتقائية | تم                    | الرقم المرجعي :                         |   |
| ات | 5 تصريح بصحة المعلوما    | الملخص                                            | 3 معلومات إضافية              | 2 تفاصيل السلع        | 1 تفاصيل التخزين                        |   |
|    |                          | ~                                                 | *                             | یلد المقصد 📰d/MM/yyyy | تاريخ التصدير/إعادة التصدير<br>المتوقع* |   |
|    | إجراءات                  | المدينة                                           | صندوق البريد                  | المبنى                | المنطقة الشارع                          |   |
|    |                          |                                                   | لا توجد بيانات                |                       |                                         |   |
|    | 🚯 إضافة موقع             |                                                   |                               |                       |                                         |   |
|    |                          |                                                   |                               |                       |                                         |   |
|    |                          |                                                   |                               |                       |                                         |   |
|    |                          |                                                   |                               |                       |                                         |   |
|    | فظ كمسودة استمرار ٧      | >                                                 |                               | 20%                   | ♦ الخفع                                 |   |

يضيف المكلف موقع التخزين ومن ثم يقوم بالنقر على زر "حفظ".

|                        |          | تصدير/إعادة تصدير سلع انتقائية |            |             | رقم المرجعي :  |               |  |
|------------------------|----------|--------------------------------|------------|-------------|----------------|---------------|--|
| 5 تصريح بصحة المعلومات | الملخص   | مات إضافية                     | سلع 3 معلو | 2 تفاصيل ال | ين             | تفاصيل التخز  |  |
|                        |          |                                |            | ויי) בניג   | مەقع تخ        | اضافة ا       |  |
|                        | م المكتب | الطابق رق                      | المبنى*    |             | الشارع*        | ء<br>المنطقة* |  |
|                        | 12       | 10                             | 78         |             | 788            | الشرقية       |  |
|                        |          |                                | البلد      | المدينة*    | الرمز البريدي* | صندوق البريد  |  |
|                        |          |                                | قطر        | الدوحة      | 456            | 123           |  |
|                        |          |                                |            |             |                |               |  |
|                        |          |                                |            |             |                |               |  |
|                        |          |                                |            |             |                |               |  |

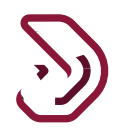

عندما يتم حفظ تفاصيل التخزين ، يقوم المكلف بالنقر على زر "إستمر ار".

|   | بية<br>500019580 இ في ال | الإسم: شركة اجنا<br>Eng الرقم الضريبي: ٥٥ | lish 🚱                        |                         |         | ضريبة<br>Dhareeba<br>tox portol |
|---|--------------------------|-------------------------------------------|-------------------------------|-------------------------|---------|---------------------------------|
|   |                          |                                           | سدير/إعادة تصدير سلع انتقائية | تم                      |         | الرقم المرجعي :                 |
| ت | 5 تصريح بصحة المعلومان   | 4 الملخص                                  | 3 معلومات إضافية              | 2 تفاصيل السلع          |         | 1 تفاصيل التخزين                |
|   |                          | ~                                         | * الأوروغواي                  | بلد المقصد 📰 11/11/2020 | التصدير | تاريخ التصدير/إعادة<br>المتوقع* |
|   | إجراءات                  | المدينة                                   | صندوق البريد                  | المبنى                  | الشارع  | المنطقة                         |
|   | <i>□</i> × 1             | الدوحة                                    | 123                           | 78                      | 788     | الشرقية                         |
|   | 🔂 إضافة موقع             |                                           |                               |                         |         |                                 |

الخطوة 5: تفاصيل السلع

يقوم المكلف بالنقر على زر "إضافة سلع" لإضافة تفاصيل السلع.

|                      |                                             |                           | سلع انتقائية                                        | تصدير/إعادة تصدير    |                | رقم المرجعي :    |
|----------------------|---------------------------------------------|---------------------------|-----------------------------------------------------|----------------------|----------------|------------------|
| تصريح بصحة المعلومات | 5                                           | 4 الملخص                  | ضافية                                               | 3 معلومات إ          | 2 تفاصيل السلع | ا تفاصيل التخزين |
| إجراءات              | مبلغ الضريبة الا<br>نتقائية المسدد<br>(ر.ق) | الكمية المراد ت<br>صديرها | سعر بيع التجزئة قبل<br>الضريبة الانتقائية (ر.<br>ق) | رمز وحدة حفظ المخزون | الوصف          | المخزن           |
|                      |                                             |                           | ات                                                  | لا توجد بيان         |                |                  |
| 🔂 إضافة سلع          |                                             |                           |                                                     |                      |                |                  |
|                      |                                             |                           |                                                     |                      |                |                  |
|                      |                                             |                           |                                                     |                      |                |                  |
|                      |                                             |                           |                                                     |                      |                |                  |

يضيف المكلف جميع التفاصيل عن طريق اختيار "نوع السلع".

|                        |              | ادة تصدير سلع انتقائية               | تصدير/إء |                            | الرقم المرجعي :                    |
|------------------------|--------------|--------------------------------------|----------|----------------------------|------------------------------------|
| 5 تصريح بصحة المعلومات | 4 الملخص     | معلومات إضافية                       | 3        | 2 تفاصيل السلع             | 1 تفاصيل التخزين                   |
|                        |              |                                      |          | سلع 🔿 رمز وحدة حفظ المخزون | ا <b>لتصريح حسب* </b> 💿 نوع ال     |
| ~                      | يرجى التحديد | المخزن*                              | $\sim$   |                            | نوع السلع*                         |
| إنتاج محلي             | استيراد      | المصدر                               | $\sim$   |                            | رمز النظام المنسق*                 |
|                        | 0            | الكمية المراد                        | $\sim$   |                            | العلامة التجارية*                  |
|                        |              | تصديرها                              | $\sim$   |                            | الوصف*                             |
|                        | ئية          | مبلغ الضريبة الانتقا<br>المسدد (ر.ق) |          |                            | رمز وحدة حفظ المخزون*              |
| ا تفاصيل               |              |                                      |          |                            | سعر التجزئة قبل الضريبة<br>زر.ق)** |

يضيف المكلف تفاصيل الدفع من خلال النقر على "تفاصيل".

| ىنىية<br>5000195800 شكل 🖒 🖄 | الإسم: شركة اج<br>Engli الرقم الضريبي: ١ | sh 🚱                               |            |                           | فىرىيە<br>Dhareeba<br>tox portoi   |
|-----------------------------|------------------------------------------|------------------------------------|------------|---------------------------|------------------------------------|
|                             |                                          | دة تصدير سلع انتقائية              | تصدير/إعاد |                           | الرقم المرجعي :                    |
| 5 تصريح بصحة المعلومات      | 4 الملخص                                 | معلومات إضافية                     | 3          | 2 تفاصيل السلع            | 1 تفاصيل التخزين                   |
|                             |                                          |                                    |            | لع 🔿 رمز وحدة حفظ المخزون | <b>التصريح حسب* </b> 💿 نوع الس     |
| ~                           | يرجى التحديد                             | المخزن*                            | $\sim$     |                           | نوع السلع*                         |
| إنتاج محلي                  | استيراد                                  | المصدر                             | $\sim$     |                           | رمز النظام المنسق*                 |
|                             | 0                                        | الكمية المراد                      | ~          |                           | العلامة التجارية*                  |
|                             |                                          | تصديرها                            | $\sim$     |                           | الوصف*                             |
|                             | نقائية                                   | مبلغ الضريبة الانا<br>المسدد (ر.ق) |            |                           | رمز وحدة حفظ المخزون*              |
| تفاصيل                      |                                          |                                    |            |                           | سعر التجزئة قبل الضريبة<br>(ر.ق)** |
|                             |                                          |                                    |            |                           |                                    |
| حفظ ◄                       |                                          |                                    | 40%        |                           | ≺ اجوع                             |

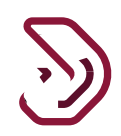

| Ċ   |               | ىيام نافع<br>رىيى: 5000428524           | الإسم: وس<br>English الرقم الض | •                          |        |                                          | فىرىيە يە<br>Dhareeba<br>tax portal               |
|-----|---------------|-----------------------------------------|--------------------------------|----------------------------|--------|------------------------------------------|---------------------------------------------------|
|     |               |                                         | ä                              | ر/إعادة تصدير سلع انتقائية | تصدر   |                                          | الرقم المرجعي :                                   |
| مات | ; بصحة المعلو | 5 تصريح                                 | الملخص                         | 3 معلومات إضافية           |        | 2 تفاصيل السلع                           | 1 تفاصيل التغزين                                  |
|     |               |                                         |                                |                            |        |                                          | بيانات السداد                                     |
|     | إجراءات       | مبلغ الضريبة الانتقائية<br>المسدد (ر.ق) | الكمية                         | تاريخ السداد               | الفترة | الرقم المرجعي للإقرار/<br>للبيان الجمركي | مستورد [بيان جمركي]/منتج [رقم<br>الاقرار الضريبي] |
|     |               |                                         |                                | لا توجد بيانات             |        |                                          |                                                   |
|     | O             |                                         |                                |                            |        |                                          |                                                   |
|     | م الأمام      | 1                                       |                                |                            |        |                                          |                                                   |

يقوم المكلف بالنقر على زر 🕀 لإضافة صف جديد وإدخال التفاصيل المطلوبة إليه. يقوم المكلف بالنقر على زر "حفظ" لحفظ "تفاصيل السداد"

| , بصحة المعلومان | 5 تصريح                                 | الملخص | معلومات إضافية | 3          | 2 تفاصيل السلع                           | تفاصيل التخزين                                    |
|------------------|-----------------------------------------|--------|----------------|------------|------------------------------------------|---------------------------------------------------|
|                  |                                         |        |                | -          |                                          | يانات السداد                                      |
| إجراءات          | مبلغ الضريبة الانتقائية<br>المسدد (ر.ق) | الخمية | تاريخ السداد   | الفترة     | الرقم المرجعي للإقرار/<br>للبيان الجمركي | مستورد [بيان جمركي]/منتج [رقم<br>الاقرار الضريبي] |
| ×                | 300.00                                  | 200    | 07/09/2021     | 01/09/2021 | 76767                                    | استيراد 🗸                                         |
| Đ                |                                         |        |                |            |                                          |                                                   |
|                  |                                         |        |                |            |                                          |                                                   |
|                  |                                         |        |                |            |                                          |                                                   |

#### يقوم المكلف بالنقر على زر "حفظ" مرة أخرى في شاشة "تفاصيل السلع" لحفظ المعلومات العامة.

| لرقم المرجعي :                     |                                 | تصدير/إعادة              | تصدير سلع انتقانية                      |                          |                        |
|------------------------------------|---------------------------------|--------------------------|-----------------------------------------|--------------------------|------------------------|
| 1 تفاصيل التخزين                   | 2 تفاصيل السلع                  | ·· 3                     | للومات إضافية                           | 4 الملخص                 | 5 تصريح بصحة المعلومان |
| <b>لتصريح حسب* </b> 💿 نوع ا        | سلع 🔿 رمز وحدة حفظ المخزون      |                          |                                         |                          |                        |
| وع السلع*                          | المشروبات الغازية               | $\sim$                   | المخزن*                                 | الشرقية,78,78,123,الدوحة | ~                      |
| مز النظام المنسق*                  | 22021023                        | ~                        | المصدر                                  | استيراد                  | إنتاج محلي             |
| لعلامة التجارية*                   | ANTICA RICETTA                  | ~                        | الكمية المراد 🕦                         |                          |                        |
| لوصف*                              | A RICETTA SICILIANA Cola 275 ml | <ul> <li>✓IC.</li> </ul> | تصديرها                                 | 688                      | 0                      |
| مز وحدة حفظ المخزون*               | 220210230020087001              |                          | مبلغ الضريبة الانتقائية<br>المسدد (ر.ق) | 300.00                   | 0                      |
| سعر التجزئة قبل الضريبة<br>ر.ق)**  | 23.00                           |                          |                                         |                          | تفاصيل)                |
| سعر التجزئة قبل الضريبة<br>(ر.ق)** | 23.00                           |                          |                                         |                          | فاص⊕                   |

#### يقوم المكلف بالنقر على زر "إستمر ار".

|               |         |                                             |                           | ر سنع النقانية                                      | تصدير/إعادة تصديا    |                                         | رهم الشريعي .             |
|---------------|---------|---------------------------------------------|---------------------------|-----------------------------------------------------|----------------------|-----------------------------------------|---------------------------|
| صحة المعلومات | تصريح ب | 5                                           | 4 الملخص                  | إضافية                                              | 3 معلومات            | 2 تفاصيل السلع                          | تفاصيل التخزين            |
| 2             | إجراءا  | مبلغ الضريبة الا<br>نتقائية المسدد<br>(ر.ق) | الكمية المراد ت<br>صديرها | سعر بيع التجزئة قبل<br>الضريبة الانتقائية (ر.<br>ق) | رمز وحدة حفظ المخزون | الوصف                                   | المخزن                    |
| 园 ×           | 2       | 300.00                                      | 688                       | 23.00                                               | 220210230020087001   | ANTICA RICETTA<br>SICILIANA Cola 275 ml | الشرقية,788,78,123,الدوحة |
| ضافة سلع      | 0       |                                             |                           |                                                     |                      |                                         |                           |
|               |         |                                             |                           |                                                     |                      |                                         |                           |
|               |         |                                             |                           |                                                     |                      |                                         |                           |

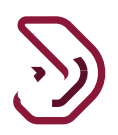

الخطوة 6: معلومات إضافية

ينتقل المكلف إلى شاشة "معلومات إضافية" حيث يمكن له تعبئة الحقل الاختياري وإرفاق أي مستندات. ثم ينقر المكلف على زر "إستمرار".

| U   <b>E</b>   | ىركة اجنبية<br>تريىي: 5000195800 | الإسم: ش<br>English   الرقم الخ | •                              |                |                                                                        |
|----------------|----------------------------------|---------------------------------|--------------------------------|----------------|------------------------------------------------------------------------|
|                |                                  |                                 | تصدير/إعادة تصدير سلع انتقائية |                | الرقم المرجعي :                                                        |
| بصحة المعلومات | 5 تصريح                          | 4 الملخص                        | علومات إضافية                  | 2 تفاصيل السلع | 1 تفاصيل التخزين                                                       |
|                |                                  |                                 |                                | 0              | معلومات إضافية<br>يرجى إرفاق أي وثانق داعمة (إن وجد)<br>ملاحظات إضافية |
| استمرار ۲      | حفظ كمسودة                       | _                               | 60%                            |                | ا دجوع                                                                 |

الخطوة السابعة: الملخص

بعد النقر على زر "إستمرار" ، ينتقل المكلف إلى شاشة "الملخص" حيث يتمكن من عرض تفاصيل " "التصريح بتصدير وإعادة التصدير السلع الإنتقائية " لكل قسم.

ثم يقوم المكلف بالنقر على زر "إستمر ار".

| Ċ  | り  昭  命             | ئة اجنبية<br>بي: 5000195800 | الإسم: شرة<br>En الرقم الضرر | iglish 🚱              |           | <del>قب</del><br>Dhar<br>tax port | in in the second second |
|----|---------------------|-----------------------------|------------------------------|-----------------------|-----------|-----------------------------------|----------------------------------------------------------------------------------------------------|
|    |                     |                             |                              | دة تصدير سلع انتقائية | تصدير/إعا |                                   | الرقم المرجعي :                                                                                                    |
| ات | تصريح بصحة المعلوما | 5                           | 4 الملخص                     | معلومات إضافية        | ىل السلع  | ین 2 تفاصی                        | 1 تفاصيل التخز                                                                                                    |
|    | تعديل               |                             |                              |                       |           | لمخزن والسلع                      | 1. تفاصيل ا                                                                                                    |
|    |                     |                             |                              |                       |           | 788,78,1 الدوحة                   | > الشرقية,23                                                                                                    |
|    | <u>تعدیل</u>        |                             |                              |                       |           | ، إضافية                          | 2. معلومات                                                                                                    |
| _  |                     |                             |                              |                       |           | i                                 | ملاحظات إضافية                                                                                                    |
|    |                     |                             |                              |                       |           |                                   |                                                                                                    |
|    | ة استمرار ه         | حفظ كمسود                   |                              | 80%                   |           |                                   | ۲ اخفع                                                                                                    |

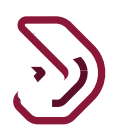

الخطوة 8: التصريح بصحة المعلومات

بعد النقر على زر "إستمرار" ، ينتقل المكلف إلى شاشة "التصريح بصحة المعلومات" حيث سيتم تعبئة التفاصيل في جميع الحقول مسبقا من تسجيل المكلف في بوابة التوثيق الوطني.

يجب على المكلف قبول الشروط والأحكام ووضع علامة على مربعات الاختيار ل "أوافق على الشروط والأحكام" و "الإقرار" وانقر على زر "تقديم".

| ڻ 🛱 🖒 🖒 🕁              | ىركة اجنبية<br>ىريبي: 000195800 | الإسم: تأ<br>الرقم الخ | inglish 🛞              |                             | فتريبية<br>Dhareeba<br>tox portai                         |
|------------------------|---------------------------------|------------------------|------------------------|-----------------------------|-----------------------------------------------------------|
|                        |                                 |                        | ادة تصدير سلع انتقائية | تصدير/إء                    | الرقم المرجعي :                                           |
| 5 تصريح بصحة المعلومات |                                 | 4 الملخص               | معلومات إضافية         | 3 تفاصيل السلع              | 1 تفاصيل التخزين                                          |
|                        |                                 |                        |                        | علومات                      | تصريح بصحة الم                                            |
|                        | التاريخ                         |                        | المسمى الوظيفي         | الاسم الأخير                | الابيتم الأول                                             |
|                        | 17/10/2020                      |                        | المكلف                 | Geller                      | Monica                                                    |
|                        |                                 |                        | رقم الهاتف             |                             | عنوان البريد الإلكتروني                                   |
|                        |                                 | + 974                  | 55646913               | Madhur                      | jasrapuria@invenio-solutions.com                          |
|                        |                                 |                        |                        | ي هذا النموذج حقيقية وصحيحة | أوافق على الشريط بالأحكام<br>أقر بأن المعلومات المقدمة في |
|                        |                                 | 99%                    |                        |                             | ◄ رجوع                                                    |

عند النقر على رابط الشروط والأحكام.

يجب على المكلف النقر على زر "أوافق" ويتم وضع علامة على خانة الاختيار "أوافق على الشروط والأحكام". ووضع علامة على خانة الاختيار الخاصة ب "أقر بأن المعلومات المقدمة في هذا النموذج حقيقية وصحيحة.

|                        |            | تصدير/إعادة تصدير سلع انتقائية |                  |                                 | لرقم المرجعي :              |
|------------------------|------------|--------------------------------|------------------|---------------------------------|-----------------------------|
| 5 تصريح بصحة المعلومات |            | 4 الملخص                       | 3 معلومات إضافية | 2 تفاصيل السلع                  | 1 تفاصيل التخزين            |
|                        |            |                                |                  | لمعلومات                        | صريح بصحة ا                 |
|                        | التاريخ    |                                | المسمى الوظيفي   | الاسم الأخير                    | دسم الأول                   |
|                        | 17/10/2020 |                                | المكلف           | Geller                          | Monica                      |
|                        |            |                                | رقم الهاتف       |                                 | نوان البريد الإلكتروني      |
|                        |            | + 974                          | 55646913         | Madhur.jasra                    | puria@invenio-solutions.com |
|                        |            |                                |                  |                                 | أوافق على الشروط والأحكام   |
|                        |            |                                |                  | مة في هذا النموذج حقيقية وصحيحة | أقربأن المعلومات المقد      |
|                        |            |                                |                  |                                 |                             |

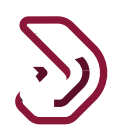

#### الخطوة 10: الإقرار

بعد النقر على زر "تقديم" ، ينتقل المكلف إلى شاشة "تأكيد الإستلام" حيث يتم عرض الرقم المرجعي اللطلب.

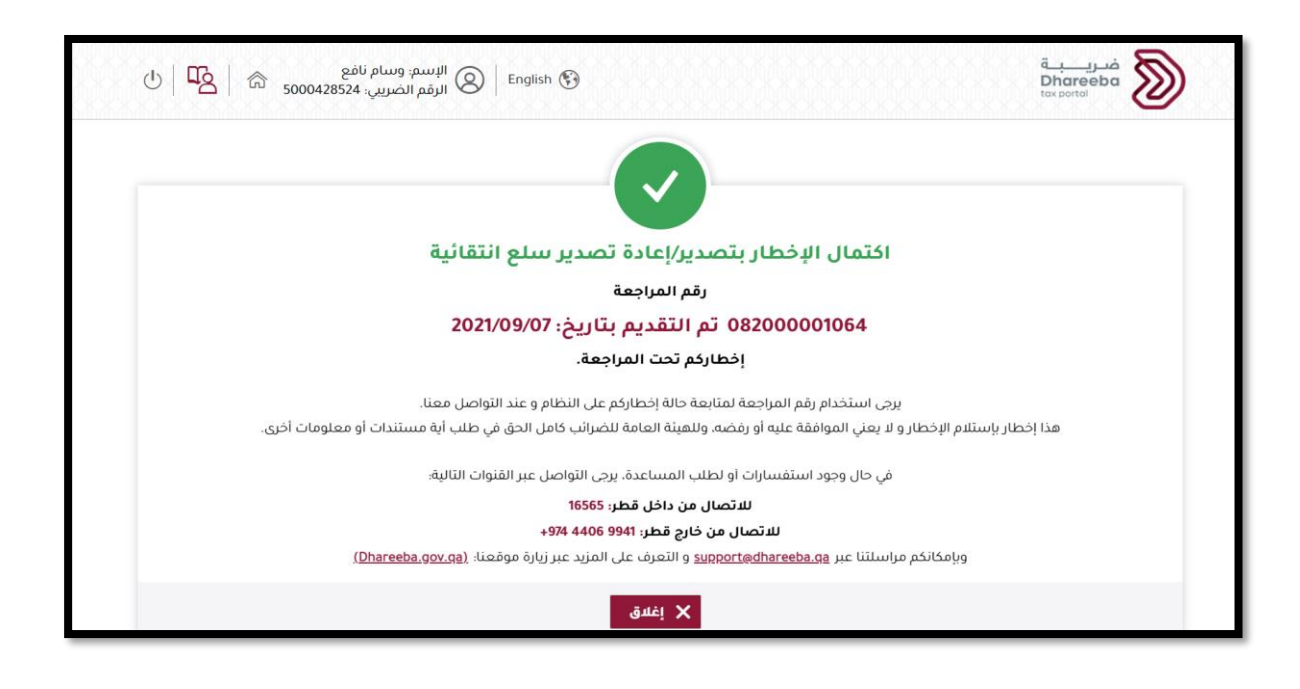

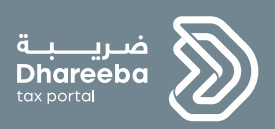

# 3

الإشعارات التي يستلمها المكلف

3 الإشعارات التي يستلمها المكلف

3.1 خطوات فتح الإشعارات وعرضها على البوابة الإلكترونية

يجب على المكلف تسجيل الدخول إلى بوابة ضريبة وتحديد لوحة "إشعاراتي" من الشاشة الرئيسية لعرض الإشعارات.

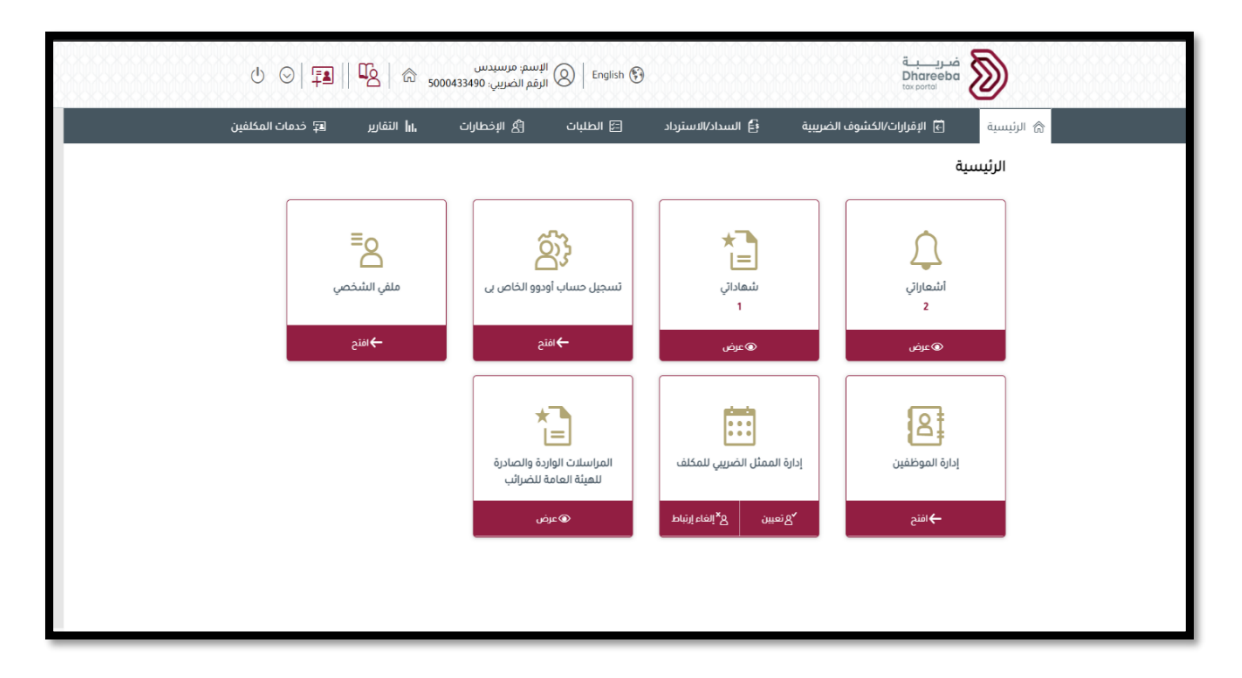

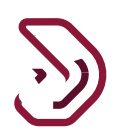

- 3.2 يستلم المكلف الرسائل القصيرة والبريد الإلكتروني و PDF على الجوال و معرف البريد الإلكتروني والصفحة الرئيسية لبوابته
  - يستلم المكلف الرسائل النصية القصيرة والبريد الإلكتروني و PDF عند التقديم
- يستلم المكلف الرسائل النصية القصيرة والبريد الإلكتروني و PDF للحصول على معلومات إضافية مطلوبة
- يستلم المكلف الرسائل النصية القصيرة والبريد الإلكتروني و PDF لتأكيد إستلام المعلومات الإضافية من المكلف
  - يستلم المكلف الرسائل النصية القصيرة والبريد الإلكتروني و PDF بعد الموافقة
    - يستلم المكلف الرسائل القصيرة والبريد الإلكتروني وPDF للرفض.

- نهاية دليل المستخدم -